# Concur Handbook

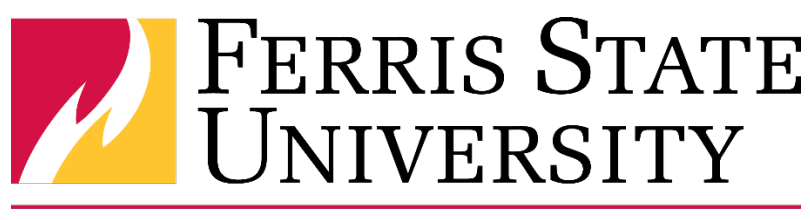

# **Disbursements** Office

This handbook is designed to help new or infrequent users of Concur to complete travel requests, purchase requests, and/or expense reports.

**Emily Zoet – Disbursements Manager** 231-591-3913 EmilyZoet@ferris.edu

> **Front Desk** 231-591-3897 Disbursements@ferris.edu

# <u>Contents</u>

| Before you Begin                                                             |    |
|------------------------------------------------------------------------------|----|
| Basic Navigation                                                             | 4  |
| Profile Settings                                                             | 5  |
| Verify Email Addresses                                                       | 5  |
| Creating a Travel Request                                                    | 6  |
| Completing the Request Header                                                | 6  |
| Expenses Tab – Adding Expenses to the Request (Single Trip & Blanket Travel) | 7  |
| Creating a Purchase Request                                                  | 8  |
| Completing the Request Header                                                | 8  |
| Expenses Tab – Adding Expenses to the Request (Purchase)                     |    |
| Allocating in a Travel or Purchase Request to Multiple Indexes               | 9  |
| Creating an Expense Report                                                   | 9  |
| Completing the Report Header                                                 | 9  |
| Adding an Expense to the Expense Report                                      | 11 |
| Receipt Handling                                                             | 13 |
| Itemizing a Hotel Expense                                                    | 14 |
| Allocating Expenses on an Expense Report                                     | 15 |
| Itinerary – Submitting for Meals Per Diem / Allowances                       | 16 |
| Business Meals (Attendees) or Food (Meetings/Events) Expense                 |    |
| Submitting for Mileage Reimbursement Using the Mileage Calculator            | 19 |
| Reviewing an Expense Report                                                  | 20 |
| Viewing Comments Associated to an Expense Report                             | 20 |
| Audit Trail                                                                  | 21 |
| Approval Flow                                                                | 22 |
| Report Totals                                                                | 23 |
| Email Notifications                                                          | 23 |
| Recalling a Report                                                           | 23 |

# **Before you Begin**

Be sure to save your progress as you complete your report.

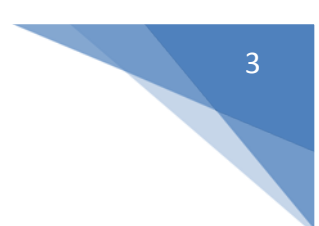

#### Definitions

**Expense Report** – All expenses must be reconciled with this tool, including purchasing card transactions and out of pocket expenses. Expense Reports are utilized after expenses are incurred and is the mechanism for reimbursement.

**Travel Request** – A Travel Request obtains the Approval needed for <u>ANY & ALL</u> travel for the University. The Request contains estimates of expenses for the travel. It is also necessary for insurance and liability purposes.

**Purchase Request** – Non-travel Purchases can be pre-approved through a Request in Concur. Pre-approval policies are department/college established.

Type of Expense – Select Faculty, Grant, Non-employee, Recruiting, Staff, or Team as applicable to your Expense Report.

**Purpose (Business Purpose)** – State or summarize the business purpose for the expenses you will be incurring and reconciling as it relates to the University.

**Comment** – Enter any comments you feel your approvers will need to know or will aid in their or an auditor's review of the Request or Expense report.

**Description** – Describe the purchase as it relates to the business purpose.

**Area of Travel** – Indicates range of travel. The range of travel determines the level of approval needed. Select from Not Applicable, In State, Out of State (Including Canada), International (Excluding Canada), Athletics In-Conference, Busing (drivers only), Kendall Faculty Development, or Relocation (Expense Only).

**FOAP/Index** – These (7) fields determine where all expenses will be charged to. You can change the allocation funding at the header or at the expense line entry in both Requests and Expense Reports.

| C. CONCUR Requests Travel Expe                                                                                                    | nse Approvals Reporting - App Center Profile - 🝳                                                                                                    |
|----------------------------------------------------------------------------------------------------|----------------------------------------------------------------------------------------------------|
| FERRIS 2<br>UNIVERS 2<br>Expenses & Travel M<br>Hello, Gabriella                                                                                                    | + 00 01 01 5 01<br>New Required Authorization Requests Expenses Reports                                                                                                    |
| RIP SEARCH                                                                                                    | ALERTS                                                                                                    |
| 📌 🛱 🛏 👮 🕒                                                                                                    | ● You haven't signed up to receive e-receipts. Sign up here                                                                                                    |
| Please be sure to select the lowest possible fare<br>within policy. Book air, hotel, and car reservations<br>together to avoid additional agency charges.                                                                                                    | COMPANY NOTES                                                                                                    |
| Air/Rail Search         Round Trip       One Way       Multi-Segment         beparture City        Find an airport       I Select multiple airports         vtrival City        Find an airport       I Select multiple airports         Find an airport       I Select multiple airports                                                                                                    | FSU Concur HELP (Travel Request, Expense Report, & Approvals)         Click here for Quick References, Training Videos and more         QUESTIONS: please contact your department for assistance, if they are unavailable you can email <u>Concur@terris.edu</u> , please include as many details as possible to assist in a prompt response.         OR call:         • Accounting at x-2167 for questions on reimbursement or repayment of Negative Balance Due Employee.         MY TASKS                                                                                                    |
| Air/Rail Search  Air/Rail Search  Another and the constraint of the second second seco | FSU Concur HELP (Travel Request, Expense Report, & Approvals)         Click here for Quick References, Training Videos and more         QUESTIONS: please contact your department for assistance, if they are unavailable you can email <u>Concur@ferris.edu</u> , please include as any details as possible to assist in a prompt response.         OR call:         • Accounting at x-2167 for questions on reimbursement or repayment of Negative Balance Due Employee.         Read more         MY TASKS         On Required Approvals         Great! You currently have no approvals.             06/12 Journal         \$75.00 |

Note: Numbers in Yellow correlate with numbering below

- 1. **Concur Home** page: this includes company-specific information, alerts, access to trip search, and a brief overview of tasks that are open/available.
- 2. **Request** Tab: manage existing/active requests, view previous requests, or start a new one in this tab.
- 3. Travel Tab: used for booking travel, reviewing all trips, and tools that aid in the travel process.
- 4. **Expense** Tab: manage existing/active reports, view available expenses and receipts, view previous reports, or start a new one in this tab.

1

- 5. **Profile**: access profile settings and sign out.
- 6. **Help**: access training documents and general help guides. (Click first drop down option "Training")

**Note:** If you ever want to start from the homepage, click the Concur logo.

# **Profile Settings**

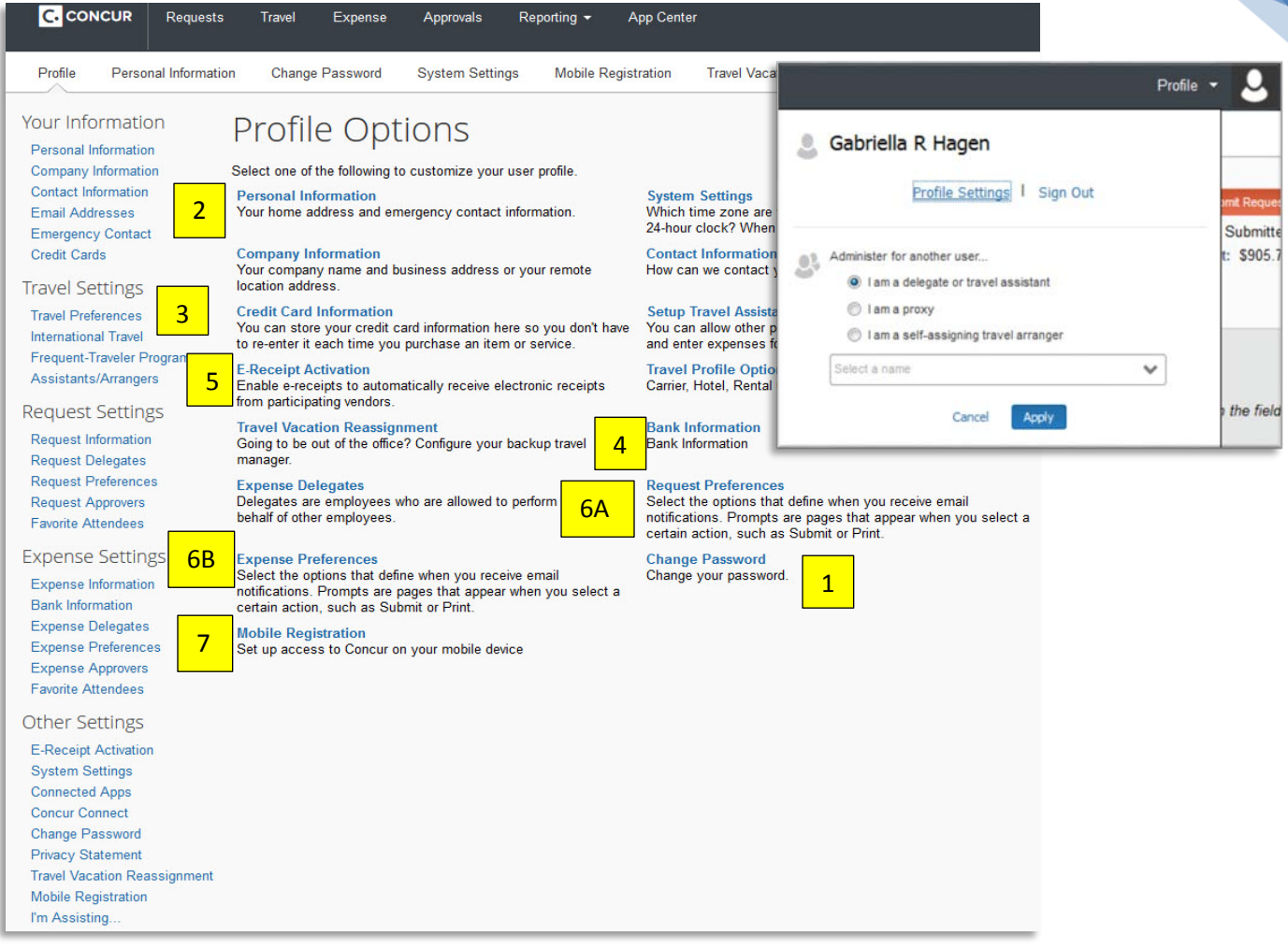

Note: Numbers in Yellow correlate with numbering below

In this window, you can:

- 1. Change your password
- 2. Update Personal Information
- 3. Set up Travel Preferences
- Submit Banking Information (required in order to submit Requests or Expense Reports)
   \*Note: Sending banking information to Payroll will not enter banking information in CONCUR. You must add it to CONCUR separately.
- 5. Activate E-Receipts
- 6. Update Preferences in the (A) Request and (B) Expense sections of Concur
- 7. Complete Mobile Registration for the Mobile Apps

#### Verify Email Addresses

It is important to verify your email address to receive notifications about the status of your requests or reports and to access some of the features on Concur.

- 1. Go to **Profile Settings**, locate and click **Email Addresses** in the left side bar.
- 2. Add in the preferred email address and click Verify.
- 3. Click **OK**; a message will appear notifying you that an email has been sent to your inbox.
- 4. Copy the **Verification Code** from the 'Concur Email Verification' you received.
- 5. Paste the verification code into the **Enter Code** field within the email you received. Click **OK** to complete the verification process. You may add additional email addresses if desired by repeating the process.

# **Creating a Travel Request**

| Request                                                     |                                                      | Cancel Save Print / E       | Email * Delete Request Submit Request |
|-------------------------------------------------------------|------------------------------------------------------|-----------------------------|---------------------------------------|
| Request Name:<br>Purpose:                                   |                                                      |                             | Status. Not Submitted                 |
| Request Header Expenses Approval Flow Audit Trail           |                                                      |                             |                                       |
| Request Name Request Policy +FSU - Default Request Policy 2 | Start Date 3A                                        | End Date                    | Destination                           |
| 4 Comment                                                   |                                                      |                             |                                       |
| Area of Travel Q? Blanket Travel? 7                         | ₿? No Expenses will be Incurred                      | ₽?<br>■ Study Abroad?       | ₽?<br>■ EIO Funded? 10A               |
| №?     FCTL Amount       ■ FCTL Funded?     10B             | №?           ■ FNTFO Prof Development?           10C | FNTFO Amountb?              | ]                                     |
| Chart Division                                              | College/Department                                   | Unit                        | Index                                 |
| (1) Ferris State Big Rapids V (D) Admin and Finance V       | (56) Finance Office                                  | (563) Disbursement Office 🗸 | (G56300) Disbursement Office 🗸 🗸      |
| Fund Organization                                           | Program                                              | Employee First Name         | Employee Last Name                    |
| (10000) BR Gen Fund (56300) Disbursement Office V           | (662) Fiscal Operations                              | Emily                       | Zoet                                  |

Note: Numbers in Yellow correlate with numbering below

#### Completing the Request Header

- 1. **Request Name.** Enter a name that identifies the Request. It is a good idea to include the year in the title.
- 2. **Request Policy**. This defaults to **FSU-Default Request Policy** used for <u>single trip travel</u> as well as <u>blanket travel</u>.
- 3. **Start & End Date.** Enter the dates of travel. If this is a **Blanket Travel Request**, the dates may be July 1 June 30.
- 4. **Purpose.** State or summarize travel as it relates to the University. For a **Blanket Travel Request**, please specify what types or the purposes of travel covered under the **Blanket Travel Request**.
- 5. **Comment.** Enter any explanation or comment you feel your approvers will need to know or that will aid in their or an auditor's review of the Request.
- 6. Area of Travel. Select the area of travel as it relates to the range of travel.
- 7. Blanket Travel. Select the Blanket Travel checkbox when this is a Travel Request for blanket travel.
- 8. **No Expenses will be Incurred.** Select this box when this is a Travel Request for **liability purposes only and no expenses** are to be incurred.
- 9. Study Abroad. Check this box when travel is for a Study Abroad Program.
- Funding. Expenses completely or partially funded by sources (see below) other than your Department:
   (A) EIO Funded. The Extended and International Office (EIO) is funding the travel.
   (B) FCTL Funded. The Faculty Center for Teaching & Learning (FCTL) is funding the travel. Enter Amount.
   (C) FNTFO Funded. The Ferris Non-Tenure Faculty Organization (FNTFO) is funding the travel. Enter Amount (Note: FCTL or FNTFO selections require an Amount.)
- 11. Your Request will default to your department's budget. Generally, it should not need to be changed, but if it does, see **Allocating in a Travel or Purchase Request to Multiple Indexes** on page 9.
- 12. This completes the HEADER portion of the Request. Next, add estimated expenses.

# Expenses Tab – Adding Expenses to the Request (Single Trip & Blanket Travel)

| New Expense |                                  |          | *         | Expense:                                                                      | <b>2</b>                                                                                                    |
|-------------|----------------------------------|----------|-----------|-------------------------------------------------------------------------------|----------------------------------------------------------------------------------------------------|
| Date        | Expense                          | Amount   | Requested |                                                                               | ] [ 2                                                                                                    |
| 06/10/2015  | Conference/Registration (Travel) | \$500.00 | \$500.00  | To create a new expense, click the a<br>above. To edit an existing expense, o | appropriate expense type below or type the expense type ir<br>click the expense on the left side of the page. |
| 06/10/2015  | Fixed Meals(Per Diem)            | \$150.00 | \$150.00  |                                                                               |                                                                                                    |
| 06/10/2015  | Business Meal (attendees)        | \$50.00  | \$50.00   | Conferences, Seminars, &<br>Webinars                                          | Personal Car: Mileage                                                                                         |
| 06/10/2015  | Hotel                            | \$200.00 | \$200.00  | Conference/Registration (Travel)                                              | Supplies                                                                                                    |
|             |                                  |          |           | Conterence/Registration (Traver)                                              | Miscellaneous (Travel)                                                                                        |
| 06/10/2015  | Personal Car: Mileage            | \$5.70   | \$5.70    | Entertainment                                                                 | Transportation                                                                                                |
|             |                                  |          |           | Business Meal (attendees)                                                     | Airfare                                                                                                    |
|             |                                  |          |           | Entry / Admissions Fee                                                        | Airfare Ticket Tax                                                                                            |
|             |                                  |          |           | Food (Meetings/Events) 7122                                                   | Airline Fees                                                                                                  |
|             |                                  |          |           | Individual Meals                                                              | Automobile Gasoline & Oil                                                                                     |
|             |                                  |          |           | Fixed Meals(Per Diem)                                                         | Bus                                                                                                    |
|             |                                  |          |           | Lodging                                                                       | Car Rental                                                                                                    |
|             |                                  |          |           | Hotel                                                                         | Parking                                                                                                    |
|             |                                  |          |           | Other                                                                         | Shuttle                                                                                                    |
|             |                                  |          |           | Booking Fees                                                                  | Subway                                                                                                    |
|             |                                  |          |           | Incidentale                                                                   |                                                                                                    |

- 1. Click the **Expenses** tab.
- 2. Select the appropriate **Expense Type** from the expense list or use the search box provided.
- 3. The **Transaction Date** is auto-filled with the Start Date from the Request Header, edit as appropriate.
- 4. Enter a **Description** for the expense.
- 5. Enter the estimated **Transaction Amount** for the expense.
- 6. Repeat steps 2-5 until all estimated expenses are entered. Once completed, select the **Submit** option. Your Request is submitted and awaiting approvals.

# **Creating a Purchase Request**

| Request                               |                                                |                         | Cancel Save Print         | / Email • Delete Request                         | Submit Request |
|---------------------------------------|------------------------------------------------|-------------------------|---------------------------|--------------------------------------------------|----------------|
| Request Name                          |                                                |                         |                           | Status: 1                                        | Not Submitted  |
| Purpose:                              |                                                |                         |                           |                                                  |                |
| Request Header Expenses Approval Flow | Audit Trail                                    |                         |                           |                                                  |                |
| Request Name                          | Request Policy  "FSU - Purchase Request Policy | Date 3                  | Purpose                   | Comment                                          | 5              |
| Chart                                 | Division                                       | College/Department      | Unit                      | Index                                            |                |
| (1) Ferris State Big Rapids 🗸 🗸       | (D) Admin and Finance 🗸 🗸                      | (56) Finance Office 🗸 🗸 | (563) Disbursement Office | <ul> <li>(G56300) Disbursement Office</li> </ul> | ~              |
| Fund                                  | Organization                                   | Program                 | Employee First Name       | Employee Last Name                               |                |
| (10000) BR Gen Fund 🗸 🗸               | (56300) Disbursement Office V                  | (662) Fiscal Operations | Emily                     | Zoet                                             |                |

#### Note: Numbers in Yellow correlate with numbering below

#### **Completing the Request Header**

- 1. **Request Name.** Enter a Name that relates to this purchase.
- 2. **Request Policy**. Requests default to **FSU-Default Request Policy** (specific to travel). Since this is a **Purchase Request**, select **FSU-Purchase Request Policy** (specific to non-travel purchases) from the dropdown menu.
- 3. **Date**. Enter the **Date** as it relates to the purchase.
- 4. **Purpose.** State or summarize the purpose of the purchase as it relates to the University.
- 5. **Comment.** Enter any explanation or comment you feel your approvers will need to know or that will aid in their or an auditor's review of the Request.
- 6. **Funding.** Your Request will default to your department's budget.

#### Expenses Tab – Adding Expenses to the Request (Purchase)

| + New Expense Delete            |          | «         | Expense Type:                           |                                                                   |
|---------------------------------|----------|-----------|-----------------------------------------|-------------------------------------------------------------------|
| Date Expense Type               | Amount   | Requested |                                         |                                                                   |
| 07/12/2017 Office Supplies 7142 | \$50.00  | \$50.00   | To create a new expense, click the a    | appropriate expense type below or type the expension of the page. |
| 07/12/2017 Rental 7324          | \$250.00 | \$250.00  | above. To edit an existing expense,     | click the expense on the left side of the page.                   |
|                                 |          |           | 02. Events                              | 08. Utilities                                                     |
|                                 |          |           | Entry / Admissions Fee                  | Hazardous Waste 7908                                              |
|                                 |          |           | Food (Meetings/Events) 7122             | Propane 7910                                                      |
|                                 |          |           | Fund Raisers 7128                       | 09. Equipment                                                     |
|                                 |          |           | Registrations Fees (Non-Travel)<br>7118 | Capital Equipment and Furniture<br>7514                           |
|                                 |          |           | Rental 7324                             | Capital Technology Equipment                                      |
|                                 |          |           | Sponsorship 7129                        | 7570                                                              |
|                                 |          |           | 03. Supplies                            | Equipment Under \$5000 7158                                       |

- 1. Click the **Expenses** tab.
- 2. Select the appropriate **Expense Type** from the expense list or use the search box provided.
- 3. The **Transaction Date** is auto-filled with the Start Date from the Request Header, edit as appropriate.
- 4. Enter a **Description** for the expense.
- 5. Enter in the **Transaction Amount.**
- 6. Repeat steps 2-5 until all expenses are entered. Once this is completed, Select the **Submit** option.

# Allocating in a Travel or Purchase Request to Multiple Indexes

| Allocation        | is for Request :          | Training  |   |                |      |            |          |                 |                     |                  | □ ×          |
|-------------------|---------------------------|-----------|---|----------------|------|------------|----------|-----------------|---------------------|------------------|--------------|
| Request List      |                           |           | A | llocations     |      |            | 5        | Total:\$905.7   | 0 Allocated:\$905.7 | 0(100%) Remainin | g:\$0.00(0%) |
| Allocate Selected | Expenses Clear Selections | Summary   |   | Allocate By: 🔻 | 3 🗤  | dd New Al  | llocatio | on Delete Selec | ted Allocations     |                  | ≡▼           |
| Select Ghoup +    | 1                         |           |   | Percentage     | * Ch | hart       |          | * Division 4    | College/Depar       | * Unit           | * Index      |
| 🕑 Date 🕶          | Expense Grou              | ip Amount |   | 45             | (1)  | Ferris Sta | ate      | (D) Admin and   | (56) Finance O      | (560) Finance    | (D11210)     |
| 06/10/2015        | Conference/R              | \$500.00  |   | 15             |      | Ferris Sta | ate      | (D) Admin and   | (56) Finance O      | (560) Finance    | (011210)     |
| 06/10/2015        | Fixed Meals(P             | \$150.00  |   |                |      | Terns Sta  | a.c      | (b) Admin and   | (30) Tinance O      | (300) Tinance    |              |
| 06/10/2015        | Business Meal             | \$50.00   |   | 20             | (1)  | Ferris Sta | ate      | (D) Admin and   | (56) Finance O      | (560) Finance    | (D11210)     |
| 06/10/2015        | Hotel                     | \$200.00  |   | 20             | (1)  | Ferris Sta | ate      | (D) Admin and   | (56) Finance O      | (560) Finance    | (D11210)     |
| 06/10/2015        | Personal Car:             | \$5.70    |   | 0              | (1)  | Ferris Sta | ate      | (D) Admin and   | (56) Finance O      | (560) Finance    | (D11210)     |
|                   |                           |           |   |                |      |            |          |                 |                     |                  |              |
|                   |                           |           | • |                |      | III        |          |                 |                     | (5) 5.P          | F.           |
|                   |                           |           | 2 |                |      |            |          |                 |                     | Save             | Cancel       |

#### Note: Numbers in Yellow correlate with numbering below

- 1. **Requests** can have different allocations by expense line.
- 2. Select the expense(s) to allocate by checking the box to the left of the expense type. Click Allocate.
- 3. Select whether to Allocate By Percentage or Amount. Note: Percentage is the default.
- 4. Complete each funding field as appropriate by clicking into each field and selecting from the dropdown menu. This selection must be done from Left to Right, starting with Division field.
- 5. Click **Add New Allocation** to continue the allocation process.

**NOTE:** To enter an Activity Code save the current allocation. Now, go back into the allocations window and enter the Activity code. The system must verify the FOAP is valid before entering the activity code.

2

# 9

### Completing the Report Header For All Expense Reports

## Create a New Expense Report

| Report Header                               |                                           |                                   |                                        |                          |                  |
|---------------------------------------------|-------------------------------------------|-----------------------------------|----------------------------------------|--------------------------|------------------|
| Report Name                                 | Type of Expense                           | *Business Purpose                 | Comment 4                              |                          |                  |
| Area of Travel                              | Study Abroad? \$?                         | EIO Funded? §?                    | FCTL Funded? §?                        | FCTL Amount b?           |                  |
| FNTFO Prof Development?                     | FNTFO Amount N?                           |                                   |                                        |                          |                  |
| Division (D) Admin and Finance              | College/Department<br>(56) Finance Office | Unit<br>(563) Disbursement Office | Index<br>(G56300) Disbursement Offic 🗸 | Fund (10000) BR Gen Fund |                  |
| Organization<br>(56300) Disbursement Office | Program<br>(662) Fiscal Operations        | Activity                          |                                        |                          |                  |
| Paquests                                    |                                           |                                   |                                        |                          |                  |
| 1040050                                     |                                           |                                   |                                        |                          | Add Remove       |
| Request Name                                | Request ID                                | Cancelled                         | Request                                | Total Amount Approved    | Amount Remaining |
|                                             |                                           |                                   |                                        |                          |                  |

- 1. Enter a **Report Name.**
- 2. Select **Type of Expense.** Choose from Faculty, Grant, Non-Employee, Recruiting, Staff or Team.
- 3. Enter Business Purpose.
- 4. Enter any **Comment** to explain if necessary.
- 5. Continue with either For Travel or For Non-Travel.

#### For Travel

#### Create a New Expense Report

|   |   | ſ |
|---|---|---|
|   |   |   |
| E | - | • |
|   |   |   |

#### Report Header

| Report Header                               |                                           |                                   |                                        |                             |                  |
|---------------------------------------------|-------------------------------------------|-----------------------------------|----------------------------------------|-----------------------------|------------------|
| Report Name                                 | Type of Expense                           | *Business Purpose                 | Comment                                |                             |                  |
| Area of Travel                              | Study Abroad? §?                          | EIO Funded? §?                    | FCTL Funded? N?                        | FCTL Amount §?              |                  |
| FNTFO Prof Development? §?                  | FNTFO Amount <b>§</b> ?                   |                                   |                                        |                             |                  |
| Division (D) Admin and Finance              | College/Department<br>(56) Finance Office | Unit<br>(563) Disbursement Office | Index<br>(G56300) Disbursement Offic 🗸 | Fund<br>(10000) BR Gen Fund |                  |
| Organization<br>(56300) Disbursement Office | Program<br>(662) Fiscal Operations        | Activity                          |                                        |                             |                  |
| Dequeste                                    |                                           |                                   |                                        |                             |                  |
|                                             |                                           |                                   |                                        |                             | 2 Add Remove     |
| Request Name                                | Request ID                                | Cancelled                         | Request To                             | otal Amount Approved        | Amount Remaining |
|                                             |                                           |                                   |                                        |                             |                  |

#### Note: Numbers in Yellow correlate with numbering below

- 1. Select the appropriate **Area of Travel** from the dropdown menu.
- 2. Click **Add** in the Requests section to attach a Travel Request(s). Expense reports that include travel related expenses are required to have an approved Travel Request attached. You may attach as many Travel Requests to a report as necessary.
- 3. Select the request(s) you wish to attach in the **Available Requests** window, by checking the box to the left of the request name.
- 4. Once the Request has been added, click **Next.**

#### NOTE:

Only approved and open Requests will be available for selection.

After completing the Report Header of a new Expense Report, a pop up box will ask if you want to claim your meals per diem. If you select **Yes**, the Travel Allowance window (itinerary) automatically appears next. You can also access the itinerary tool through the Details menu after completing the header. The itinerary tool will calculate meals per diem based on Ferris' Transportation & Travel Policy including key and non-key city rates.

#### For Non-Travel

- 1. Select 'Not Applicable' in the **Area of Travel** from the dropdown menu if there are no travel related expenses on the report.
- 2. An approved Purchase Request can be attached in the Requests section if needed and/or required by your department.

#### Adding an Expense to the Expense Report

Available Expenses import automatically from the Purchasing Card, from E-Receipts, or from a Trip Itinerary booked through Concur. Expenses also import from the Mobile App.

#### Import a Purchasing Card Transaction to the Expense Report

| Training                       | 1             |           |            |                             |         |        |   | Delete Re    | port Submit Report |
|--------------------------------|---------------|-----------|------------|-----------------------------|---------|--------|---|--------------|--------------------|
| + New Expense + Quick Expenses | port Expenses | Details * | Receipts * | Print / Email *             |         |        |   |              |                    |
| Expenses Move *                | Delete Copy   | View 🔹 «  | Availab    | le Expenses                 |         |        | 2 |              | ×                  |
| Date • Expense                 | Amount        | Requested |            |                             |         |        | 3 | Move - Match | Unmatch Delete     |
| Adding New Expense             |               |           | Exper      | nse Detail                  | Expense | Source |   | Date +       | Amount             |
|                                |               |           | Holida     | ay Inn Big Rapids, Michigan | Hotel   | 0      |   | 06/02/2015   | \$200.00           |
|                                |               |           | 2          |                             |         |        |   |              |                    |

Note: Numbers in Yellow correlate with numbering below

- 1. While in your open Expense Report. Click Import Expenses.
- 2. Check the box to the left of each card charge that you want to assign to the current Expense Report.
- 3. Click **Move** when you have finished selecting card charges.

# **NOTE:** If a card charge(s) does not appear in the Import window, the merchant may not have posted the transaction. **Please wait until the charge is posted and available.**

#### For Expenses on CONCUR Homepage under Available Expenses

| AC   | tive Reports                                       |                                               |        |                      |                                   | Report Library → |
|------|----------------------------------------------------|-----------------------------------------------|--------|----------------------|-----------------------------------|------------------|
|      | +<br>Create New Report                             | or submitted<br>Training<br>6/01/2015<br>0.00 |        |                      |                                   |                  |
| Avai | ilable Expenses                                    |                                               |        | -                    |                                   | ×                |
| ✓ E  | Expense Detail<br>Holiday Inn Big Rapids, Michigan | Expense<br>Hotel                              | Source | Move<br>To C<br>To N | Match U Current Report New Report | Amount \$200.00  |

#### Note: Numbers in Yellow correlate with numbering below

#### You can also import expenses from the Manage Expenses page.

- 1. Select the charge you wish to move.
- 2. Then select the appropriate report from the drop down menu.

**NOTE:** If the system is unable to match an E-receipt or Trip Itinerary to a purchasing card transaction, a Smart Expense window may appear asking you to confirm the **Match** between a card charge and E-receipt or Trip Itinerary. You may also choose to **Un-match** a card charge and E-receipt or Trip Itinerary.

| Training                                                                                                    |                                                                                                    | Delete Report Submit Report                                                           |
|----------------------------------------------------------------------------------------------------|----------------------------------------------------------------------------------------------------|---------------------------------------------------------------------------------------|
| + New Expense + Quick Expenses Import Expenses Details • Receipts •                                                                                                    | Print / Email *                                                                                                    | Hide Exceptions                                                                       |
| Exceptions T Amount Exception                                                                                                    |                                                                                                    | ^                                                                                     |
| Hotel 06/02/2015 \$200.00 () Itemizations are required for this entry.                                                                                                    |                                                                                                    |                                                                                       |
| Expenses Move • Delete Copy View • «                                                                                                    | New Expense                                                                                                    | Available Receipts                                                                    |
| Adding New Expense                                                                                                    | Expense "                                                                                                    | 2                                                                                     |
| 06/02/2015         Hotel         \$200.00         \$200.00           Image: Comparison of the state of the state | To create a new expense, click the appropriate expen<br>expense, click the expense on the left side of the page<br>Recently Used Expense Types | ise type below or type the expense type in the field above. To edit an existing<br>2. |
|                                                                                                    | Hotel                                                                                                    | Long Distance 7330                                                                    |
|                                                                                                    | Taxable Income - Meal-Per Diem                                                                                                    | Personal Car Mileage                                                                  |
|                                                                                                    | All Expense Types                                                                                                    |                                                                                       |
|                                                                                                    | Communications                                                                                                    | Maintenance and Repair                                                                |
|                                                                                                    | Long Distance 7330                                                                                                    | M and R Hvac 7408                                                                     |
|                                                                                                    | Network Services 7332                                                                                                    | M and R Land Improvement 7436                                                         |
|                                                                                                    | Online/Internet Fees 7140                                                                                                    | M and R Motor Vehicle 7438                                                            |
|                                                                                                    | Telephon ESU Calling Crd/Direct Call 7329                                                                                                    | M and R Painting 7410<br>M and R Plant Stores Car Parts 7428                          |
|                                                                                                    | Telephone Services Cellular Phone 7331                                                                                                    | M and R Plant Stores Upload 7422                                                      |
|                                                                                                    | Company Car Expense                                                                                                    | M and R Roofs 7434                                                                    |
|                                                                                                    | Company Car Maintenance 7438                                                                                                    | Phy Plant Maintenance & Repair 7490                                                   |
|                                                                                                    | Company Car Oil 7126                                                                                                    | Other                                                                                 |
|                                                                                                    | Conferences, Seminars, & Webinars                                                                                                    | Athletic Officials 7320                                                               |
|                                                                                                    | Camps/Workshops 7169                                                                                                    | Athletics Guarantee 7303                                                              |
|                                                                                                    | Conference/Registration (Travel)                                                                                                    | Bank Fees 7305                                                                        |
|                                                                                                    | Registrations Fees (Non-Travel) /118                                                                                                    | Booking Fees                                                                          |
|                                                                                                    | Advertising 7301                                                                                                    | Books and Subscriptions 7108                                                          |
| \$200.00 \$200.00                                                                                                    | Advertising Publicity Promotion 7302                                                                                                    | Capital Lease Pymt Ownership Option 7508                                              |
| +20000 420000                                                                                                    |                                                                                                    | Clothing and Laundov 7110                                                             |

- 1. Click **New Expense.**
- 2. Select the appropriate Expense Type from the list or use the search box.
- 3. Complete **all required** fields: Transaction Date, Vendor Name, Payment Type, and Amount.
- **NOTE:** When **Payment Type** = Cash, this means the expense is out-of-pocket and you will be reimbursed for the amount.

# Receipt Handling

| Training                                                                                                    |                                                                                                    | Delete Report Sidenii Report                                                                                                    |
|----------------------------------------------------------------------------------------------------|----------------------------------------------------------------------------------------------------|----------------------------------------------------------------------------------------------------|
| + New Expense + Quick Expenses 2                                                                                                    | Attach Receipt ×                                                                                                    |                                                                                                    |
| Expenses Date + Expense O6022015 Hotel O001/2015 Hotel O001/2015 Hotel O001/2015 Hotel O001/2015 Hotel Hotel O001/2015 Hotel O001/2015 Hotel O000/201 O000/201 | Click Browse and select a .pngjpgjpgjpdfhtml .tif or .tiff file for upload. 5 MB limit per file.<br>No Receipt? Create a massing Receipt Affidiant Itere.<br>File Selected for uploading: 3 browse. Aduch<br>No file selected<br>Or choose an image from your Available Receipts.<br>Available Receipts Aduch | Missing Receipt Affidavit         Missing Receipt Affidavit         Missing Receipt Affidavit         Missing Receipt Affidavit         Network         2000                                                                                                    |
|                                                                                                    | Ø                                                                                                    | To create an affidavit, choose from the Expense(s) below that require a Receipt           Expense         Date+         Amount           Reviews Med/citiendees         0000-0000         550.000                                                                                                    |
|                                                                                                    | Cancel                                                                                                    | Busiless mean diamondes diamondes di diamondes diamondes diamondes diamondes diamondes diamondes diam |
| Save Item                                                                                                    | ize Allocate Attach Receipt Cancel                                                                                                    | Sere An Accept & Create Cancel                                                                                                    |

Note: Numbers in Yellow correlate with numbering below

#### Uploading Receipts at the Expense Line Item

- 1. Click Attach Receipt.
- 2. The **Attach Receipt** window will appear.
- 3. Click **Browse** to search your computer.
- 4. Click an image in available receipts if available.
- 5. Click the link for the **Missing Receipt Affidavit** if no receipt is available.
- 6. Click **Attach** when finished.

#### Attaching Receipts at the Report Level

- 1. Click **Receipts** menu to add a receipt image or supporting Documentation at the Report level.
- 2. Select **Attach Receipt Images** from the dropdown menu.
- 3. Click Browse. Search for document file, and then click Open.
- 4. Click Upload.

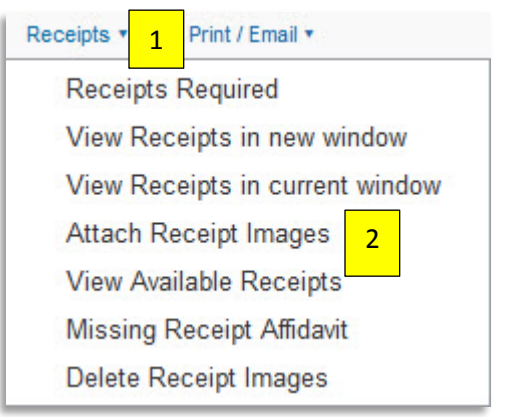

**Note:** An employee or their delegate **can add supporting documents or add receipt images** to the Expense Report at **any time** during the approval process. This is a great alternative to Recalling or having the approver Send Back the report. The mobile apps--Concur Mobile and Expense It-- are great alternatives for uploading receipt images. *See Mobile Introduction document on the Concur Training page for more information.* 

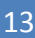

| Item   | izing a Hot                  | el Expense                                 | W T ( Expanse Nighthy Le                                                                                                    | daina Evnenses                                                                                                    |               | 14                       |
|--------|------------------------------|--------------------------------------------|----------------------------------------------------------------------------------------------------|----------------------------------------------------------------------------------------------------|---------------|--------------------------|
|        | A Itemizations are required. | se Amount Required for this entry.         | Check-in Date<br>Check-in Date<br>06/01/2015<br>Recurring Charg<br>Room Rate<br>175.00<br>Other Room Tax 1<br>Combine room Tax 1<br>Combine room Tax 1<br>Combine room Tax 1<br>Expense<br>Choose an expense t<br>Expense<br>Choose an expense t | Check-out Date<br>2A<br>06/02/2015<br>es (each night)<br>3A<br>25<br>Other Room Tax<br>25<br>Other Room Tax<br>25<br>Other Room Tax<br>pes (each night)<br>Amount<br>/pe | 2B<br>3B<br>2 | Number of Nights         |
| Exper  | ises                         |                                            | Move • Delete                                                                                                    | Copy View •                                                                                                    |               |                          |
|        | Date *                       | Expense                                    | Amount                                                                                                    | Requested                                                                                                    |               |                          |
| Adding | g New Expense                | •                                          |                                                                                                    |                                                                                                    |               | 5                        |
|        | 06/02/2015                   | Hotel<br>Holiday Inn, Big Rapids, Michigar | \$200.00                                                                                                    | \$200.00                                                                                                    |               | Save Itemizations Cancel |
|        | 06/01/2015                   | Hotel                                      | \$175.00                                                                                                    | \$175.00                                                                                                    |               |                          |
|        | 06/01/2015                   | Hotel Tax                                  | \$25.00                                                                                                    | \$25.00                                                                                                    |               |                          |

Note: Numbers in Yellow correlate with numbering below

- 1. Select the (A) Hotel expense and click (B) Itemize.
- 2. Fill the (A) **Check-in &** (B) **Check-out Date** by typing in the date or using the calendar function.
- 3. Enter the (A) **Room Rate** and the (B) **Room Tax** amount. Three fields are available if more than one tax was charged.
- 4. If there were **Additional Charges** i.e. internet, parking, etc., select the appropriate expense type from the dropdown menu and enter the amount.
- 5. Click **Save Itemizations** when finished.

Itemization is mainly used for the hotel expense type but can be used for other expenses when appropriate. To do this, select the expense and click **Itemize**. Then choose the **Expense Type** from the dropdown menu or type in the expense name. Enter the **Amount**. Continue with the rest of the Itemization.

**NOTE:** Individual hotel days can be edited if room rates vary and/or to match the itemized receipt. Any remaining amounts do not default to the parent expense; you must select each applicable expense type **until all dollars are itemized**.

To view or hide itemizations, click the Itemization icon 🚩 to the left of the Expense Type.

# Allocating Expenses on an Expense Report

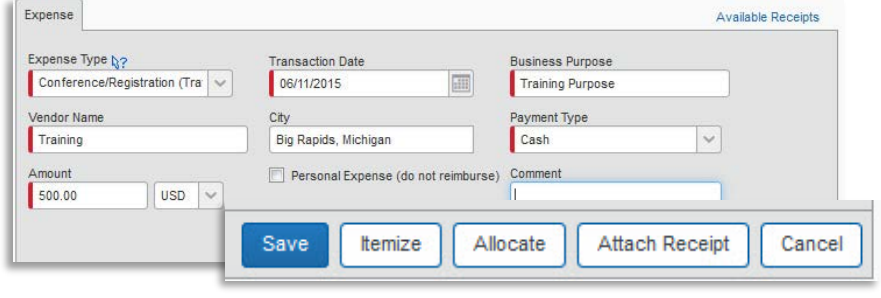

| Allocations    |   |        |
|----------------|---|--------|
| Allocate By: • | 1 | Add    |
| Percentage     | 2 | Туре   |
| Amount         | _ | (2) St |
| 50             |   | (2) St |

×□

15

| pense List                                                    |                                                 |                                         | Allocati | ons                                            |                                                      | Total               | \$500.00 Alloca                                        | ated: <b>\$500.00 (10</b>                    | 0%) Remaining:                                     | \$0.00 (0%)                              |
|---------------------------------------------------------------|-------------------------------------------------|-----------------------------------------|----------|------------------------------------------------|------------------------------------------------------|---------------------|--------------------------------------------------------|----------------------------------------------|----------------------------------------------------|------------------------------------------|
| Allocate Select                                               | ed Expenses Clear Selections                    | Summ 3                                  | Allocate | : By: •                                        | Add New Alloc                                        | ation Delete        | Selected Allocation                                    | is Favorites •                               | Add to Favorite                                    | s                                        |
| Select Group *                                                |                                                 |                                         | Perc     | entage                                         | * Type of Expe                                       | * Area of T         | ravel * Division                                       | * College                                    | /Depa * Unit                                       | *                                        |
| Date *                                                        | Expense Group                                   | Amount                                  | 100      |                                                | (2) Staff                                            | (4) Not Ap          | olica (D) Admin                                        | and (56) Fina                                | nce 0 (560) Fin                                    | ance ] (                                 |
| 06/12/2015                                                    | Fixed Meal                                      | \$30.00                                 |          |                                                |                                                      |                     |                                                        |                                              |                                                    |                                          |
| 06/11/2015                                                    | Fixed Meal                                      | \$40.00                                 |          |                                                |                                                      |                     |                                                        |                                              |                                                    |                                          |
| 06/11/2015                                                    | Conferenc                                       | \$500.00                                |          |                                                |                                                      |                     |                                                        |                                              |                                                    |                                          |
| 06/10/2015                                                    | Personal C                                      | \$5.75                                  |          |                                                |                                                      |                     |                                                        |                                              |                                                    |                                          |
| 06/10/2015                                                    | Fixed Meal                                      | \$30.00                                 |          | Allege                                         |                                                      | 4                   | T-1-1.0500.0                                           |                                              | 00.00.40000                                        |                                          |
| 06/01/2015                                                    | Business M                                      | \$50.00                                 |          | Alloca                                         | auons                                                |                     | Total:\$500.0                                          | JU Allocated:\$0                             | 00.00 (100%) R                                     | emaining: \$0.0                          |
|                                                               |                                                 |                                         |          | Alloc                                          | cate By: 🔹 📔 Ac                                      | ld New Allocation   | Delete Selecte                                         | ed Allocations                               | avorites * Add                                     | to Equaritee                             |
| Hotel                                                         |                                                 |                                         |          |                                                |                                                      |                     |                                                        |                                              |                                                    | toravorites                              |
| Hotel                                                         | Online/Inter                                    | \$5.00                                  |          | Pe                                             | rcentage * Ty                                        | pe of Expe          | * Area of Travel                                       | * Division                                   | * College/Depa                                     | * Unit                                   |
| Hotel<br>06/13/2015<br>06/11/2015                             | Online/Inter<br>Hotel Tax                       | \$5.00                                  |          | □ Pe ✓ 50                                      | rcentage * Ty                                        | pe of Expe<br>Staff | * Area of Travel<br>(4) Not Applica                    | * Division<br>(D) Admin and                  | * College/Depa<br>(56) Finance O                   | * Unit<br>(560) Finance                  |
| Hotel<br>06/13/2015<br>06/11/2015<br>06/11/2015               | Online/Inter<br>Hotel Tax<br>Hotel              | \$5.00<br>\$10.00<br>\$75.00            |          | Pe ✓ 50                                        | (2)                                                  | Staff               | * Area of Travel<br>(4) Not Applica                    | * Division<br>(D) Admin and                  | * College/Depa<br>(56) Finance O                   | * Unit<br>(560) Finance                  |
| Hotel<br>06/13/2015<br>06/11/2015<br>06/11/2015<br>06/10/2015 | Online/Inter<br>Hotel Tax<br>Hotel<br>Hotel Tax | \$5.00<br>\$10.00<br>\$75.00<br>\$10.00 |          | <ul> <li>Pe</li> <li>50</li> <li>50</li> </ul> | * Ty           0         (2)           0         (2) | Staff               | Area of Travel     (4) Not Applica     (4) Not Applica | * Division<br>(D) Admin and<br>(D) Admin and | * College/Depa<br>(56) Finance O<br>(56) Finance O | * Unit<br>(560) Finance<br>(560) Finance |

#### Note: Numbers in Yellow correlate with numbering below

- 1. **Expense Reports** can have different allocations by expense line.
- 2. Select the expense(s) to allocate by checking the box to the left of the expense type. Click Allocate.
- 3. Select whether to Allocate By Percentage or Amount. Note: Percentage is the default.
- Complete each funding field as appropriate by clicking into each field and selecting from the dropdown 4. menu. This selection must be done from Left to Right, starting with Division field.
- 5. Click Add New Allocation to continue the allocation process.

NOTE: To enter an Activity Code save the current allocation. Now, go back into the allocations window and enter the Activity code. The system must verify the FOAP is valid before entering the activity code.

| port Expenses       | 1<br>Report<br>Report Head<br>Totals<br>Audit Trail<br>Approval Fl<br>Comments<br>Allocations<br>Allocations<br>Travel Allowar | eceipts • Print / Email •<br>der<br>ow                      | , Trave<br>Create N<br>Itiner.<br>Trave<br>Add | el Allowances For R<br>ew tinerary Available tineraries Ex<br>ary Info<br>ny Name<br>sing Decide Rows Import tinera        | eport: Training<br>penses & Adjustments Reimbursable | Allowances Summary        |                              | 1       |
|---------------------|----------------------------------------------------------------------------------------------------|-------------------------------------------------------------|------------------------------------------------|----------------------------------------------------------------------------------------------------|------------------------------------------------------|---------------------------|------------------------------|---------|
| Move  A Shigar      | Report<br>Report Hear<br>Totals<br>Audit Trail<br>Approval Fl<br>Comments<br>Allocations<br>Allocations<br>Travel Allowar      | der<br>ow                                                   | L Trave                                        | el Allowances For R<br>ew tinerary Available tineraries Ex<br>ary Info<br>ry Name<br>sing<br>Stop Dette Rows Import tinera | eport: Training                                      | Allowances Summary        |                              |         |
| higar               | Report Hear<br>Totals<br>Audit Trail<br>Approval FI<br>Comments<br>Allocations<br>Allocations<br>Travel Allowar                | ow                                                          | Create N<br>Itiner<br>Trai                     | ew tinerary Available tineraries Ex<br>ary Info<br>ry Name<br>sing Decide Rows Import Tinera                               | penses & Adjustments Reimbursable                    | Allowances Summary        |                              |         |
|                     | Allocations<br>Allocations<br>Travel Allowar                                                                                   |                                                             |                                                | Stop Delete Rows Import Itinera                                                                                            |                                                      | Now Iti                   | neran/Ston                   |         |
|                     | Travel Allowar                                                                                                    |                                                             | No tin                                         | Departure City Arrive<br>erary Rows Found                                                                                  | 97<br>I City Arrival Rate                            | Location Depart f         | rom (city)                   |         |
|                     | New Itineral<br>Available Iti<br>Expenses &<br>Reimbursab                                                                      | ry 2<br>ineraries<br>& Adjustments<br>ole Allowances Summar | у                                              |                                                                                                    |                                                      | Time<br>Arrive in<br>Date | (dy)                         |         |
| Create Ne<br>Assign | I Allowances<br>w tinerary Available to<br>ed Itineraries                                                                      | S For Report: Trair                                         | ning<br>Reimbursable Allowances Su             | mmary                                                                                                    |                                                      |                           |                              | Si      |
| De                  | parture City                                                                                                    | Date and Time 🔺                                             | Arrival City                                   | Date and Time                                                                                                    | Arrival Rate Location                                |                           | Go to Single Day Itineraries | Next >> |
| • Itin              | erary: Training                                                                                                    | 2045/2045 20.00 414                                         | 0                                              | 22/15/2015 27:00 41                                                                                                    |                                                      |                           |                              |         |
| Gri                 | i Rapids, Michigan<br>and Rapids, Michigan                                                                                     | 06/15/2015 06:00 AM<br>06/18/2015 06:00 AM                  | Grand Rapids, Michigan<br>Big Rapids, Michigan | 06/15/2015 07:00 AM                                                                                                    | UNITED STATES                                        |                           |                              |         |
| Availat             | 5<br>ole Itineraries                                                                                                    | V Dekte Assian                                              |                                                |                                                                                                    |                                                      |                           |                              |         |
| De                  | parture City                                                                                                    | Date and Time                                               | Arrival City                                   | Date and Time                                                                                                    | Arrival Rate Location                                |                           |                              |         |
|                     | erany: Training                                                                                                    | Sate and filling a                                          |                                                | sate and third                                                                                                    | Contracting Control                                  |                           |                              |         |
| Gr                  | and Rapids, Michigan                                                                                                    | 06/01/2015 06:00 AM                                         | Big Rapids, Michigan                           | 06/01/2015 07:00 AM                                                                                                    | UNITED STATES                                        |                           |                              |         |
| Big                 | Rapids, Michigan                                                                                                    | 06/02/2015 06:00 PM                                         | Grand Rapids, Michigan                         | 06/02/2015 07:00 PM                                                                                                    | UNITED STATES                                        |                           |                              |         |
| • Itin              | erary: Training                                                                                                    |                                                             |                                                |                                                                                                    |                                                      |                           |                              |         |
| Big                 | Rapids, Michigan                                                                                                    | 06/10/2015 06:00 AM                                         | Grand Rapids, Michigan                         | 06/10/2015 08:00 AM                                                                                                    | UNITED STATES                                        |                           |                              |         |
| Gri                 | and Rapids, Michigan                                                                                                    | 06/12/2015 06:00 AM                                         | Big Rapids, Michigan                           | 06/12/2015 08:00 AM                                                                                                    | UNITED STATES                                        |                           |                              |         |
|                     |                                                                                                    |                                                             |                                                |                                                                                                    |                                                      |                           |                              |         |
|                     |                                                                                                    |                                                             |                                                |                                                                                                    |                                                      | Done                      |                              |         |

Note: Numbers in Yellow correlate with numbering below

#### Adding Your Meal Per Diem Allowance to an Expense Report

- 1. If you are not already in the Travel Allowance tool, click **Details.**
- 2. Select **New Itinerary** from the dropdown menu.
- In the New Itinerary Stop window, enter the Depart from (city), Date of departure, Time of departure, Arrive in (city), Date of arrival, and Time of arrival. Do this again for the next leg of the trip or for the return trip.
- 4. The itinerary must have at least two stops.
- 5. Review your stops in the left-hand side pane of the Travel Allowance window. To make edits, click on the Stop or check the box to the left of the Stop you need to edit.

#### **Assigned Itineraries**

The itinerary you created will appear in the Assigned Itineraries windowpane. You can select to **Edit** or **Un-assign**. **Un-assign** will remove the itinerary from the current Expense Report, but it will not be deleted.

#### Available Itineraries

You may also add an Available Itinerary to the Expense Report. These are itineraries that you previously created or unassigned from Expense Reports. Use the dropdown menu as appropriate to search for an itinerary you created but was not assigned to a report.

| reate New Itinerary | Available Itineraries Expens         | es & Adjustments Reimbursa | ble Allowances Summary |                 |           |
|---------------------|--------------------------------------|----------------------------|------------------------|-----------------|-----------|
| Show dates from     | to                                   | Go                         |                        |                 |           |
| Exclude   All       | Date/Location .                      | Breakfast Provided         | Lunch Provided         | Dinner Provided | Allowance |
|                     | 06/15/2015<br>Grand Rapids, Michigan |                            |                        |                 | \$30.00   |
|                     | 06/16/2015<br>Grand Rapids, Michigan |                            |                        |                 | \$19.00   |
|                     | 06/17/2015<br>Grand Rapids, Michigan |                            |                        |                 | \$40.00   |
|                     | 06/18/2015<br>Grand Rapids, Michigan |                            |                        |                 | \$23.00   |

In the Expenses & Adjustments window, check the appropriate boxes for each meal that was provided by the host (i.e. conference, hotel) or if there was a business meal. If an entire day's meals were provided, check the Exclude All box to the far left side of the Date. Click **Create Expenses**. Your meals per diem / Fixed Meals are now added to your Expense Report.

**NOTE:** The itinerary tool will re-calculate your available meal allowance based on your adjustments. For more information on meals per diem, please reference Ferris' Transportation & Travel Policy.

## Business Meals (Attendees) or Food (Meetings/Events) Expense

| v Expense                                                   | Av                                                                                                    | ailable Receipts                                                 |                 |                                                                              |                                                  |
|-------------------------------------------------------------|----------------------------------------------------------------------------------------------------|------------------------------------------------------------------|-----------------|------------------------------------------------------------------------------|--------------------------------------------------|
| pense Type <mark>∖}?</mark><br>usiness Meal (attendees) 🛛 ❤ | Transaction Date Business Purpose 06/01/2015 Training Purpose                                                                           |                                                                  |                 |                                                                              |                                                  |
| ndor Name<br>oliday Inn                                     | City Payment Type<br>Big Rapids, Michigan Cash 🗸                                                                                        |                                                                  |                 |                                                                              |                                                  |
| unt<br>.00 USD V                                            | Personal Expense (do not reimburse)                                                                                                    |                                                                  |                 |                                                                              |                                                  |
| 1                                                           |                                                                                                    |                                                                  |                 |                                                                              |                                                  |
| Attendees                                                   | 🔮 Attendees: 0   Attendee Total: \$0.00   Remai                                                                                         | ining: \$50.00                                                   |                 |                                                                              |                                                  |
| New Attendee Advanced Search                                | Favorites Search Recently Used                                                                                                    | Modify •                                                         |                 |                                                                              |                                                  |
| Attendee Name                                               | Attendee Title Company Attendee Type                                                                                                    | Amount                                                           |                 |                                                                              |                                                  |
| Attendee Name                                               | Attendee Title Company Attendee Type                                                                                                    | Amount                                                           | aay 2   Attand  | aa Tatali \$50.00   Daa                                                      | noining: 50.00                                   |
| Attendee Name                                               | Attendee Title Company Attendee Type 2 Attendees                                                                                        | Amount Attende                                                   | es: 2   Attende | ee Total: \$50.00   Rei                                                      | maining: \$0.00                                  |
| Attendee Name                                               | Attendee Title Company Attendee Type  Attendees  New Attendee Advanced Search Favorite  Attendee Name                                   | Amount Amount Attende Search Recently User Attendee Title        | es: 2   Attende | ee Total: \$50.00   Rei<br>Attendee Type                                     | maining: \$0.00<br>Modify •<br>Amount            |
| Attendee Name                                               | Attendee Title Company Attendee Type  2  Attendees  New Attendee Advanced Search Favorite  Attendee Name Purpose 2, Training            | Amount Amount Attende Search Recently Used Attendee Title Mr     | es: 2   Attende | ee Total: \$50.00   Ren<br>Attendee Type<br>Business Guest                   | Maining: \$0.00<br>Modify •<br>Amount<br>\$25.00 |
| Attendee Name                                               | Attendee Title Company Attendee Type  Attendees  Attendees  Attendees  Attendee Name  Purpose 2, Training  Purpose, Training            | Amount Amount Attende Attende Attendee Title Mr Ms.              | es: 2   Attende | ee Total: \$50.00   Ren<br>Attendee Type<br>Business Guest<br>Business Guest | Modify   Modify   Amount  \$25.00  \$25.00       |
| Attendee Name                                               | Attendee Title Company Attendee Type  Attendees  Attendees  Attendees  Attendees  Attendee Name  Purpose 2, Training  Purpose, Training | Amount Amount Attende Search Recently User Attendee Title Mr Ms. | es: 2   Attende | ee Total: \$50.00   Ren<br>Attendee Type<br>Business Guest<br>Business Guest | Modify   Modify   Amount  \$25.00  \$25.00       |

#### Note: Numbers in Yellow correlate with numbering below

Business Meals and Food expense types require a list of attendees.

- 1. With the Business Meal or Food expense selected, click **New Attendee.**
- 2. Select the Appropriate **Attendee Type** from the dropdown menu.
- 3. Complete the Last Name, First Name, Attendee Title, and Company fields as appropriate.
- 4. Click Save or Save & Add Another.

18

## Submitting for Mileage Reimbursement Using the Mileage Calculator

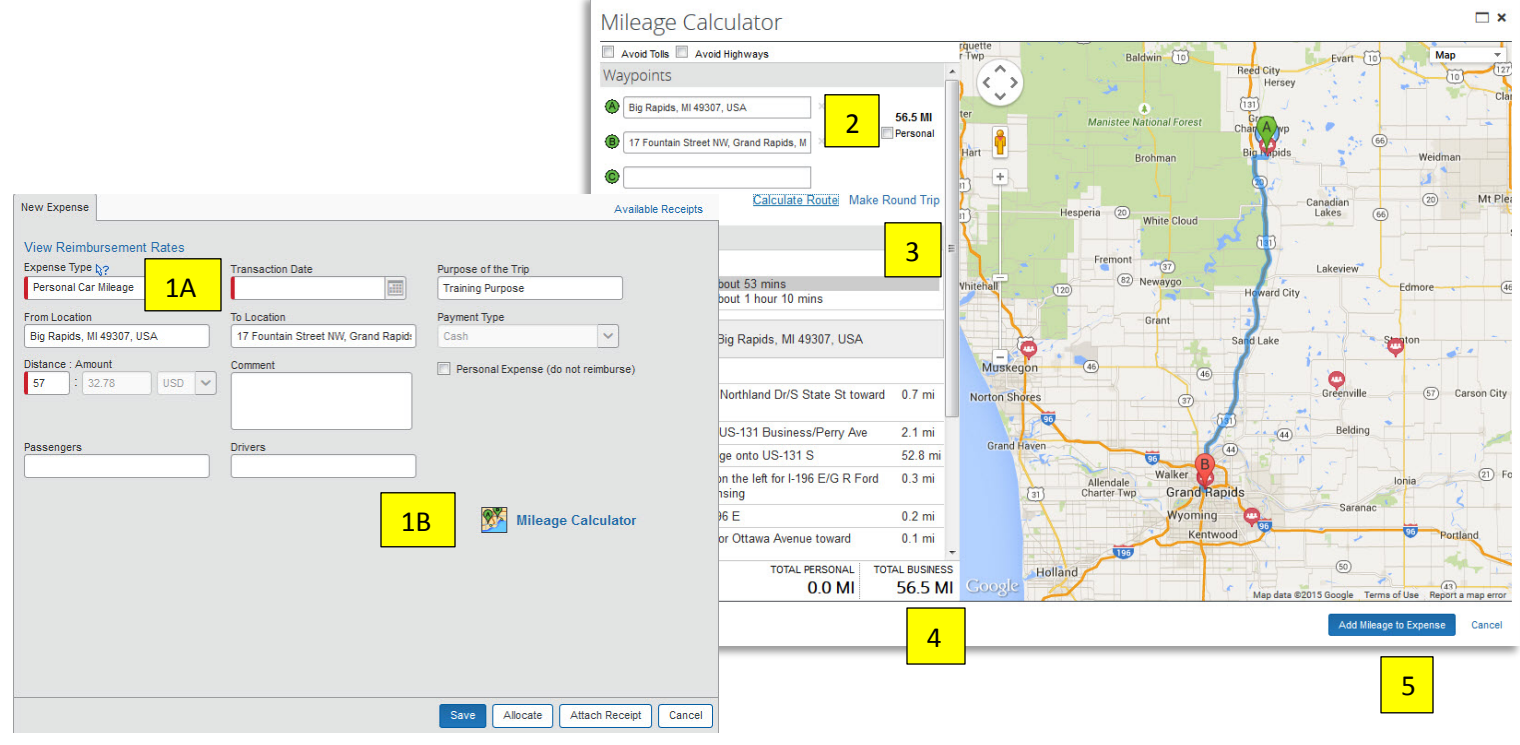

Note: Numbers in Yellow correlate with numbering below

- 1. With the (A) Personal Car Mileage expense selected, click the (B) **Mileage Calculator** link.
- 2. Enter your starting location into the 🖗 field and your destination into the 🗐 field. Complete the C, D, E, etc. fields as necessary for each stop of your trip.
- 3. Click the **Make Round Trip** link to auto-fill the return trip.
- 4. Review the calculated mileage.
- 5. Click Add Mileage to Expense when complete.
- **NOTE:** The From Location, To Location, and Distance: Amount fields will auto-fill from information entered into the mileage calculator. If necessary, you can mark certain legs of your trip as Personal by checking the Personal box next to the appropriate trip leg. Mileage marked as Personal will not be added to the Expense Report.

# **Reviewing an Expense Report**

Hover your mouse over the icons to the left of the expense type name to review expense requirements or missing data.

# Viewing Comments Associated to an Expense Report

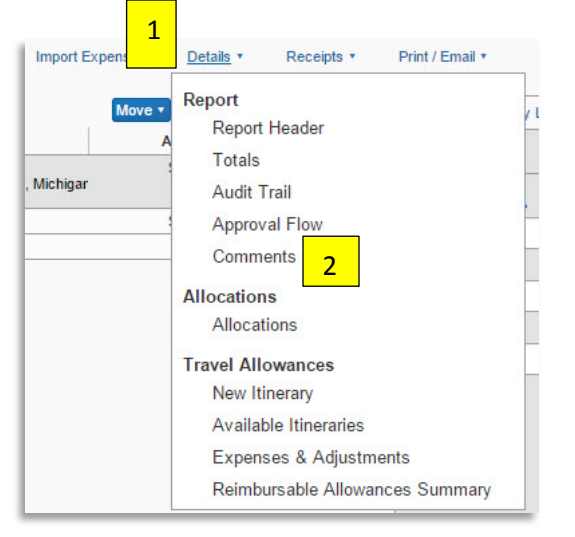

| Comme                           | ent History              | 3                                                            | 2 |
|---------------------------------|--------------------------|--------------------------------------------------------------|---|
| Date •                          | Entered By               | Comment Text                                                 | 1 |
| 06/11/2015                      | Hagen, Gabriella<br>R.   | Comments for Training Purpose                                |   |
|                                 |                          |                                                              |   |
|                                 |                          |                                                              |   |
|                                 |                          |                                                              |   |
|                                 |                          |                                                              |   |
|                                 |                          |                                                              |   |
|                                 |                          |                                                              |   |
| f you would like                | to add a comment to this | s report, type it in the text box below and then click Save. |   |
| f you would like<br>Comment<br> | to add a comment to this | i report, type it in the text box below and then click Save. |   |
| f you would like<br>Comment<br> | to add a comment to this | s report, type it in the text box below and then click Save. |   |
| f you would like<br>Comment<br> | to add a comment to this | s report, type it in the text box below and then click Save. |   |
| f you would like<br>Comment<br> | to add a comment to this | a report, type it in the text box below and then click Save. |   |
| f you would like<br>Comment<br> | to add a comment to this | s report, type it in the text box below and then click Save. |   |

- 1. Click Details.
- 2. Select **Comments** from the dropdown menu.
- 3. The Comment History box will appear listing the Date, Entered By, and Comment Text.
- **NOTE:** An approver can add comments to an Expense Report during their review process. A comment is required to be added when sending a report back to an employee for correction.

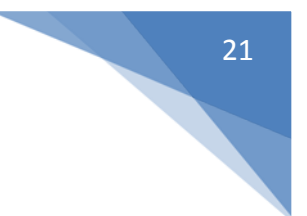

# Audit Trail

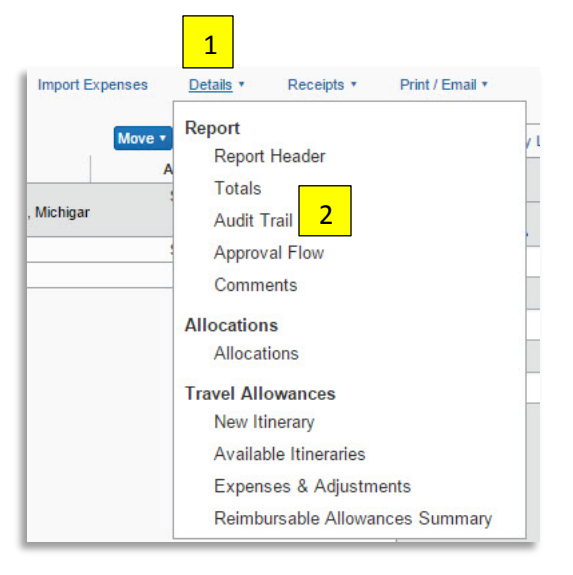

#### Note: Numbers in Yellow correlate with numbering below

A report's audit trail lists modifications made to the report, who has reviewed the report and receipts, and the status of the report, i.e. Pending Approval, Sent Back, Extracted for Payment, etc.

- 1. Click Details.
- Select Audit Trail from the dropdown menu.

The Audit Trail window will appear which lists the **Date/Time**, **Updated By**, **Action** that was taken, and **Description** or Comments entered.

The top portion of the Audit Trail window lists changes/actions made at the **Report Level.** 

The bottom portion of the Audit Trail window lists changes/actions made at the **Entry Level** or the Expense Line level.

| the second second second second second second second second second second second second second second second se |                |            |                                                              |
|----------------------------------------------------------------------------------------------------|----------------|------------|--------------------------------------------------------------|
| Date/Time •                                                                                                    | Updated By     | Action     | Description                                                  |
| 06/10/2015 11:50 AM                                                                                             | System, Concur | Field Edit | The field "ReceiptImageAvail" was<br>changed from "N" to "Y" |
| 06/10/2015 11:43 AM                                                                                             | System, Concur | Field Edit | The field "ReceiptImageAvail" was<br>changed from "N" to "Y" |
| 06/02/2015 09:15 AM                                                                                             | System, Concur | Field Edit | The field "ReceiptImageAvail" was<br>changed from "N" to "Y" |
|                                                                                                    |                |            |                                                              |
| Entry Level                                                                                                    | Updated By     | Action     | Description                                                  |
| Entry Level<br>Date/Time •                                                                                      | Updated By     | Action     | Description                                                  |
| Entry Level<br>Date/Time •                                                                                      | Updated By     | Action     | Description                                                  |

# Approval Flow

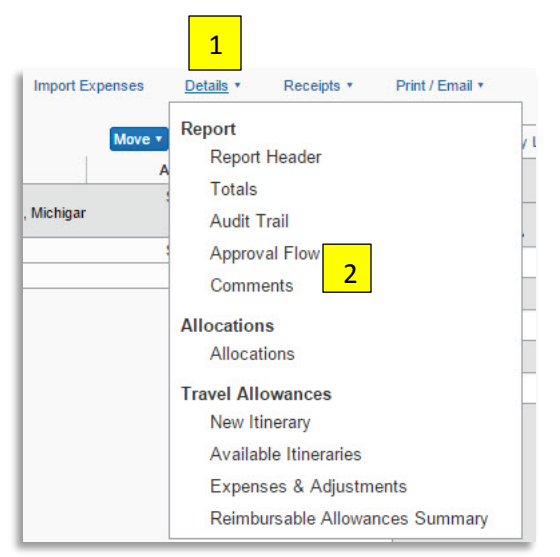

# Note: Numbers in Yellow correlate with numbering below

- 1. Click **Details.**
- 2. Select **Approval Flow** from the dropdown menu.

If the approver has elected to receive email notifications, an email will be sent to the approver informing them that an expense report is pending their approval. An approver has 10 days to approve the report. Once 10 days has lapsed the report will be sent to the next approver in the workflow.

| 1 0                                                                                 |   |   |   |
|-------------------------------------------------------------------------------------|---|---|---|
| Approvat                                                                            |   |   | ^ |
|                                                                                     | 0 | × |   |
| (this step may be skipped)                                                          |   |   |   |
| EIO Approval (if applicable, auto-assigned to EIO Travels):                         |   |   |   |
| Grandy, Michael A.                                                                  | 0 | × |   |
| (this step may be skipped)                                                          |   |   |   |
| Manager Approvat                                                                    |   |   |   |
| Grandy, Michael A.                                                                  | 0 | × |   |
| Cost Object Approval                                                                |   |   |   |
|                                                                                     | 0 | × |   |
| (this step may be skipped)                                                          |   |   |   |
| Eisler, David L.                                                                    | 0 | × |   |
| (this step may be skipped)                                                          |   |   |   |
| International Approval 2 (if applicable - auto-assigned to President David Eisler): | 0 |   |   |
| (this step may be skipped)                                                          | 0 | × |   |
| Concur Audit Service:                                                               |   |   |   |
|                                                                                     | 0 | × |   |
| (this step may be skipped)                                                          |   |   |   |
|                                                                                     |   |   |   |

# **Report Totals**

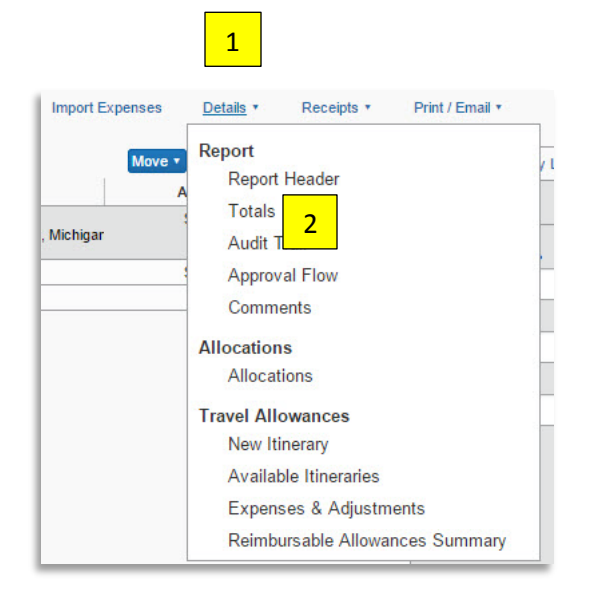

- 1. Click Details.
- 2. Select **Totals** from the dropdown menu.
- This screen shows the Report Total, Personal Expenses claimed, the Amount Due to Employee, and the Amount Due to the Company.
- 4. These Totals should be reviewed as to what is to be paid to the employee and personal amounts.
- 5. Note: Per Diem amounts offset personal amounts. The employee may owe FSU. Please review any amount owed back to FSU and remit Promptly.

| Expense Report           |            |  |
|--------------------------|------------|--|
| Report Total :           | \$1,157.75 |  |
| Less Personal Amount :   | \$25.00    |  |
| Amount Claimed :         | \$1,132.75 |  |
| Amount Rejected :        | \$0.00     |  |
| Company Disbursements    |            |  |
| Amount Due Employee :    | \$1,132.75 |  |
| Total Paid By Company :  | \$1,132.75 |  |
| Employee Disbursements   |            |  |
| Amount Owed Company :    | \$0.00     |  |
| Total Owed By Employee : | \$0.00     |  |

## **Email Notifications**

You will receive an email notifying you if your Expense Report has been Approved or **Sent Back** to you for corrections. An Approver is required to add comments when an Expense Report is Sent Back for corrections. The comments will be included in the email notification.

# **Recalling a Report**

The employee or delegate can **Recall** an Expense Report anytime during the approval process as long as the Payment Status is not "Processing Payment," "Extracted for Payment," or "Payment Confirmed."

Click **Recall** in the upper right-hand corner of an Expense Report.